# IDO-EVB1309-V1F -Android 应用开发说明

- 1、ADB的使用
  - 1.1 USB ADB
    - 1.1.1 连接ADB
    - 1.1.2 ADB调试
  - 1.2 网络ADB
- 2、APK的安装与卸载
  - 2.1 安装apk

2.2 卸载apk

3、IDO Services

3.1 背光的控制

- 3.2 静默安装
- 3.3 GPIO

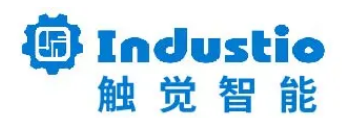

# IDO-EVB31309-V1F Android 应用开发说明

#### 深圳触觉智能科技有限公司

www.industio.cn

#### 文档修订历史

| 版本   | 修订内容                                             | 修订  | 审核 | 日期             |
|------|--------------------------------------------------|-----|----|----------------|
| V1.0 | 创建文档                                             |     |    | 2022/10/16     |
| V1.1 | 新增ADB的一章;<br>新增APK的安装与卸载一章;<br>添加IDO Serivces一章; | 谭文学 |    | 2023/02/2<br>3 |
|      |                                                  |     |    |                |
|      |                                                  |     |    |                |
|      |                                                  |     |    |                |
|      |                                                  |     |    |                |
|      |                                                  |     |    |                |
|      |                                                  |     |    |                |
|      |                                                  |     |    |                |

# 1、ADB的使用

#### 1.1 USB ADB

#### 1.1.1 连接ADB

使用USB-TYPEC线连接主板和电脑:

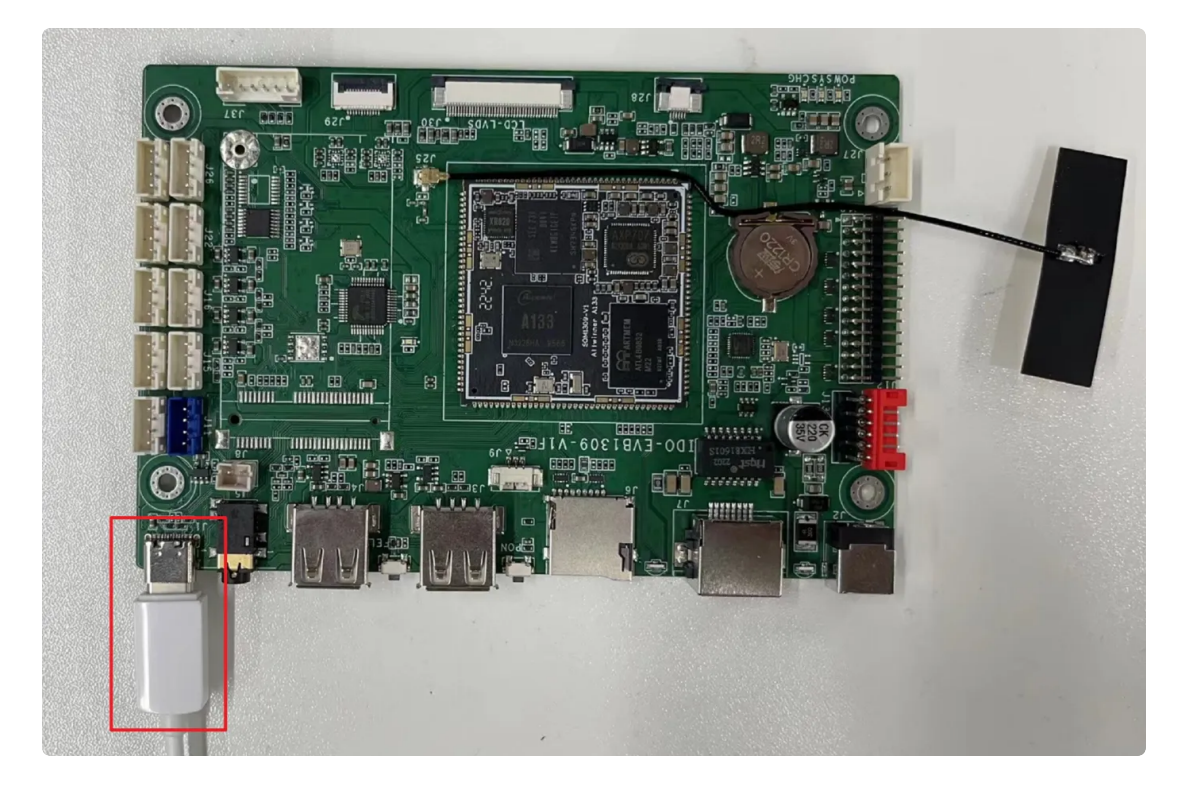

#### 1.1.2 ADB调试

主板上电,系统启动完成后,电脑端执行adb shell,检查连接是否正常:

| • |           | Bash |
|---|-----------|------|
| 1 | adh shell |      |

| C:\Users\ronni  | le>adb shell                 |                     |            |
|-----------------|------------------------------|---------------------|------------|
| ceres-c3:/ \$ 1 | S                            |                     |            |
| ls              |                              |                     |            |
| acct            | default.prop                 | init.zygote32.rc    | sbin       |
| apex            | dev                          | init.zygote64_32.rc | sdcard     |
| bin             | etc                          | lost+found          | storage    |
| bugreports      | file_contexts.bin            | metadata            | sys        |
| cache           | init                         | mnt                 | system     |
| charger         | init.environ.rc              | odm                 | ueventd.rc |
| config          | init.rc                      | oem                 | vendor     |
| d               | init.recovery.sun50iw10p1.rc | proc                |            |
| data            | init.usb.configfs.rc         | product             |            |
| debug_ramdisk   | init.usb.rc                  | product_services    |            |
| ceres-c3:/ \$   |                              |                     |            |

#### 1.2 网络ADB

主板连接以太网或者WiFi,并确保主板与电脑在同一局域网内。并在设置内找到主板的IP地址,这 里假设主板的IP地址为192.168.1.8,则电脑可以执行以下命令连接主板:

| • |                              | Bash |
|---|------------------------------|------|
| 1 | adb connect 192.168.1.8:5555 |      |

如要断开调试,则执行以下命令:

•

1 adb disconnect 192.168.1.5:5555

## 2、APK的安装与卸载

#### 2.1 安装apk

确保adb通信正常后,即可通过adb安装apk。

Bash

Bash

1 adb install xxx.apk

如果是覆盖安装,则需加-r选项:

Bash

1 adb install -r xxx.apk

#### 2.2 卸载apk

卸载apk通过package名字来下载:

Bash

1 adb uninstall com.xxx

# 3、IDO Services

系统默认安装了ido services(位于 android/packages/apps/Settings/src/com/android/settings/IdoDevCustomService.java),提供 了背光控制和静默安装等功能。

### 3.1 背光的控制

| Bash                                                                          |     |
|-------------------------------------------------------------------------------|-----|
| <pre>public class MainActivity extends AppCompatActivity {</pre>              |     |
| 2 @Override                                                                   |     |
| <pre>protected void onCreate(Bundle savedInstanceState) {</pre>               |     |
| <pre>super.onCreate(savedInstanceState);</pre>                                |     |
| <pre>5 setContentView(R.layout.activity_main);</pre>                          |     |
| <pre>5 Intent intent = new Intent("android.intent.action.ACTION_IDO_SET</pre> | _SC |
| REEN_BRIGHTNESS");                                                            |     |
| / intent.putExtra("value", 180);//设置背光亮度为180                                  |     |
| <pre>sendBroadcast(intent);</pre>                                             |     |
| > }                                                                           |     |

### 3.2 静默安装

通过android.intent.action.SILENT\_INSTALL\_PACKAGE来进行静默安装:

```
Bash
```

```
1
    public class MainActivity extends AppCompatActivity {
 2
        @Override
 3 -
        protected void onCreate(Bundle savedInstanceState) {
            super.onCreate(savedInstanceState);
4
            setContentView(R.layout.activity_main);
5
6
7
            String apkName = "/storage/emulated/0/Android/data/com.example.sil
    entinstall2/files/test.apk";//下载后的apk文件绝对路径
8
            File apkFile =new File(apkName);
9 -
            if (apkFile.exists()) {
10
              Intent intent = new Intent("android.intent.action.SILENT_INSTALL
    PACKAGE");
              intent.putExtra("apkFilePath", apkName);//安装 apk 绝对路径
11
12
              intent.putExtra("allPrms", true);//true:安装时获全部权限
13
              intent.putExtra("autostart", true);//true:安装完成后自动运行
14
              sendBroadcast(intent);
            Log.e("SilentInstall---->","开始安装"+apkName);
15
16 -
            } else {
              Log.e("SilentInstall---->","没有找到"+apkName);
17
18
        }
    }
19
```

3.3 GPIO

主板提供2路GPIO输入和2路GPIO输出,这里分别标记GPIO1、GPIO2、GPIO3和GPIO4:

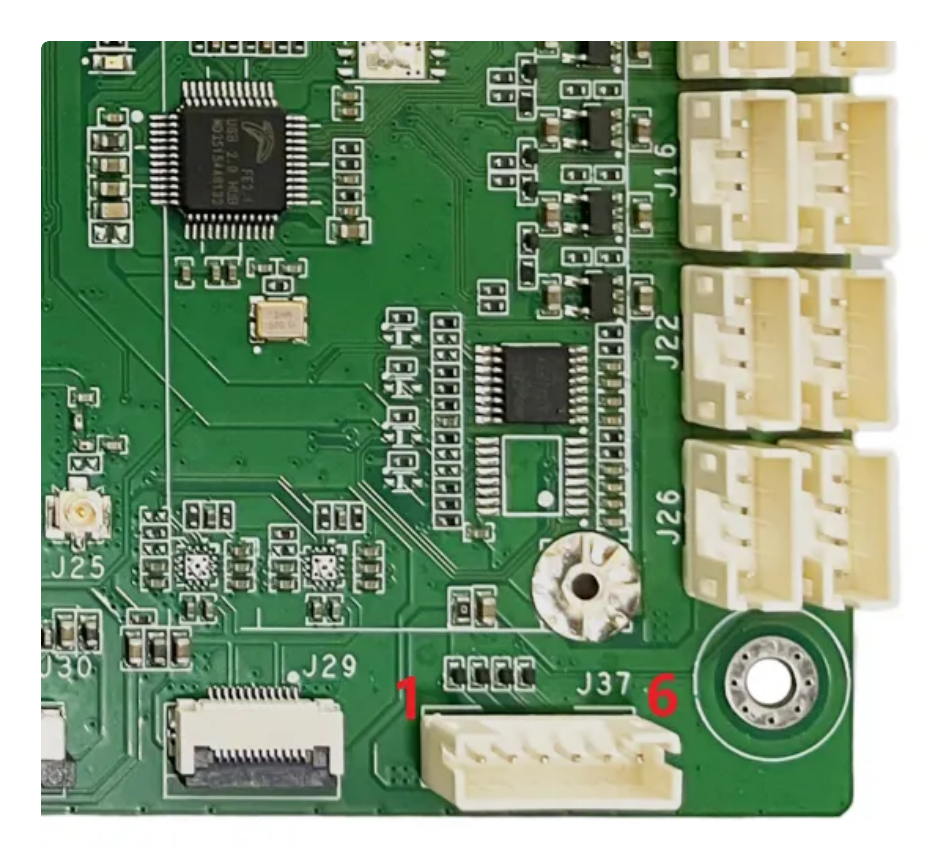

| 引脚 | 功能    | 备注                                |
|----|-------|-----------------------------------|
| 1  | 5V    |                                   |
| 2  | GPIO1 | 输入,读取/sys/class/gpio/gpio66/value |
| 3  | GPIO2 | 输入,读取/sys/class/gpio/gpio67/value |
| 4  | GPIO3 | 输出,写/sys/class/gpio/gpio68/value  |
| 5  | GPIO4 | 输出,写/sys/class/gpio/gpio76/value  |
| 6  | GND   |                                   |